# CCH Client Axcess<sup>™</sup> Portal User Guide

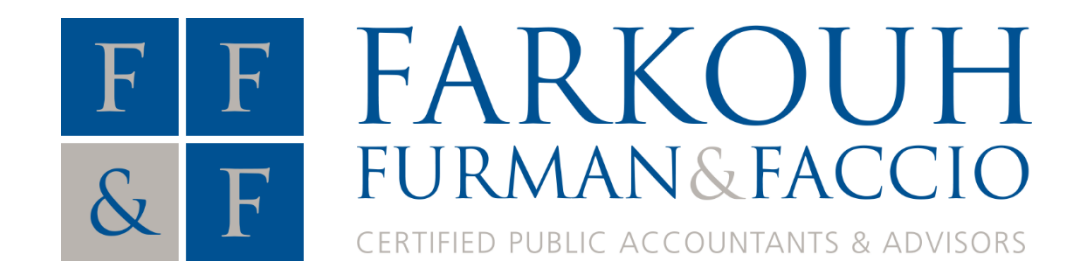

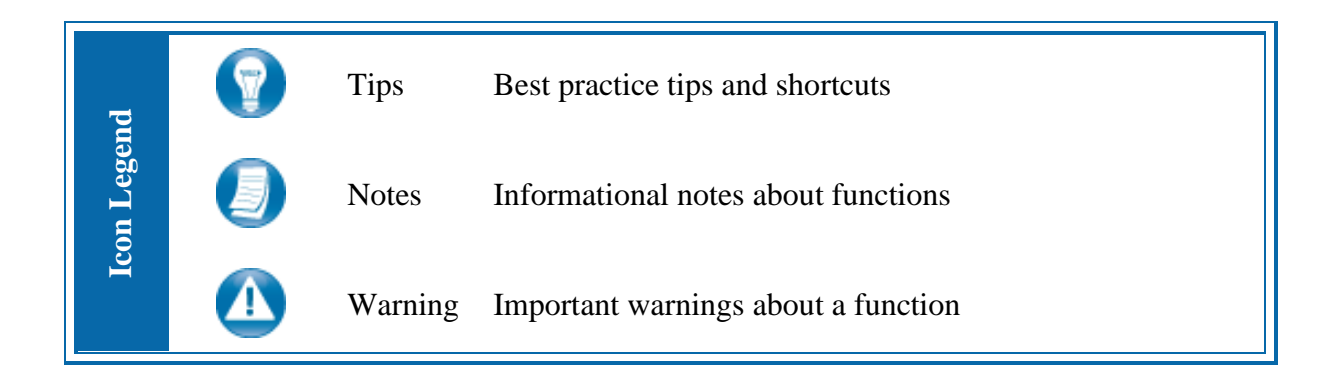

## Logging in to CCH Client Axcess

Refer to your welcome email for the temporary password needed for your initial login to Client Axcess.

| it or got my rassword   |
|-------------------------|
| L Forgot My Password    |
| Log In                  |
| ☑ Save Login            |
|                         |
| Password                |
| vouremail@email.com     |
| Login ID                |
| Welcome to your portal! |
| ССН                     |
| Wolters Kluwer          |
|                         |

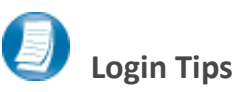

- The Login ID (email address) is not case sensitive; the temporary password is.
- You will be required to change your password upon logging in for the first time and answer security questions. Your security questions can help you access your portal if you ever forget your password.
- Your new password may be from 8 to 32 characters in length, must contain at least one alpha character, one numeric character, and one special character (e.g. !, @, #, etc.). The password is case sensitive.
- Your password may be reset at any time by clicking "Forgot password?".
- If prompted, review and agree to the Farkouh, Furman & Faccio, LLP end user license agreement. You can also download a copy.

## **Downloading files from Client Axcess**

| 🌔 John Doe                               |                                |                 |                 |             | DOCUMENTS | MANAGE USERS |
|------------------------------------------|--------------------------------|-----------------|-----------------|-------------|-----------|--------------|
| Documents Provided by Client Tax Returns | Documents Upload Download ···· |                 |                 |             |           |              |
| Financial & Account                      | Name                           | Expiration Date | Date Modified 🔻 | Modified By |           | Size         |
|                                          | Provided by Client             |                 |                 |             |           |              |
|                                          | Tax Returns                    |                 |                 |             |           |              |
|                                          | Financial & Accounting         |                 |                 |             |           |              |

#### **Client Axcess Home Page**

hand portion of the page.

If you have access to more than one Portal, click Select a Portal at the top, left-

| Select a portal V         |  |  |  |
|---------------------------|--|--|--|
| Welcome Firm!             |  |  |  |
| Select a portal to begin. |  |  |  |

Select a portal

After logging in to Client Axcess, you will see a list of folders used to organize your files. Click on a folder to display its files.

| Documents                   | Tax Returns |  |  |  |  |  |
|-----------------------------|-------------|--|--|--|--|--|
| Upload                      | Download    |  |  |  |  |  |
| Name                        |             |  |  |  |  |  |
| 2015 Tax Return.pdf<br>NEWI |             |  |  |  |  |  |
| Download Files              |             |  |  |  |  |  |

To download a file, simply click the file name or check the box and click **Download**, either option will launch your browser's file download prompt allowing you to open or save the file.

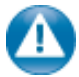

To download files, it may be necessary to disable your pop up blocker in Google<sup>®</sup> Chrome<sup>®</sup>, or other web-browsers.

## **Uploading files to Client Axcess**

| 🄇 John Doe                                                 |                                |                                  |                    | DOCUMENT                     |
|------------------------------------------------------------|--------------------------------|----------------------------------|--------------------|------------------------------|
| Documents                                                  | Documents / Provided by Client |                                  |                    |                              |
| 1 Provided by Client<br>Tax Returns<br>Financial & Account | Upload 2                       |                                  | Open               | ×                            |
|                                                            |                                | Organize ▼ New folder            | V C Search John    | Doe Tax Docume $\mathcal{P}$ |
|                                                            |                                | Name                             | Date modified Type | Size Acrobat Doc 1           |
|                                                            |                                |                                  |                    |                              |
|                                                            |                                | File name: 2015 Source Documents | ments.pdf 🗸 🗸      | ×                            |
|                                                            |                                |                                  | (3) Ope            | n Cancel                     |
|                                                            |                                |                                  |                    |                              |

Upload Files

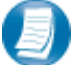

### Follow the steps to add a file to you Client Axcess portal:

- 1. Click the destination folder (where the file will be located)
- 2. Click Upload, browse to and select the file(s) you wish to upload
- 3. Click Open

| Upload Queue 1         |                      |           |          |        | Close                     |  |
|------------------------|----------------------|-----------|----------|--------|---------------------------|--|
| Overall progress:      |                      |           |          |        |                           |  |
| Portal                 | Name                 | Size      | Progress | Status | Actions                   |  |
| John Doe \ Documents \ | 2015 Source Document | . 0.01 MB |          |        | ⊘ Cancel                  |  |
|                        |                      |           |          |        |                           |  |
|                        |                      |           |          | 4      | Upload All 📓 📾 Remove All |  |
| Upload Queue           |                      |           |          |        |                           |  |

4. The Upload Queue will launch automatically. Click Upload All to upload the displayed file(s) to Client Axcess.

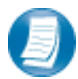

You will see an on-screen confirmation that your file(s) were successfully added to Client Axcess. Return to your Documents or simply close your browser window to exit Client Axcess.

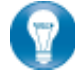

You can also drag-and-drop files into the destination folder to activate the Upload Queue. Once the Queue is displayed, click Upload All and your files will be added to Client Axcess.

icon at the top, right-hand corner of the page to reactivate the Upload Queue if you Click the accidentally minimize it prior to selecting Upload All.

## **Working with Files in Client Axcess**

## **Deleting Files**

| D | Documents / Provided by Client |              |         |     |                 |                 |                        |  |  |
|---|--------------------------------|--------------|---------|-----|-----------------|-----------------|------------------------|--|--|
|   | Upload                         | Download     | •••     |     |                 |                 |                        |  |  |
|   | Name                           |              | Check ( | Dut | Expiration Date | Date Modified 🔻 | Modified By            |  |  |
|   | 2015<br>NEWI                   | Source Docur | Delete  |     | 08/01/2019      | 08/01/2016      | clientaxcess@gmail.com |  |  |

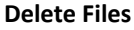

You **cannot** delete files after they've been uploaded, whether you uploaded them or they were sent to you by Farkouh, Furman & Faccio, LLP. You can, however, use the **Request for Deletion function**. Click the box to the left of the file name, then click the **More Options** (ellipsis) button, and choose **Request for Deletion**. You will be prompted for confirmation; click **Yes** to confirm your deletion request.

An email will then automatically be sent to Farkouh, Furman & Faccio, LLP notifying us that you're requesting deletion of files. You can bulk select multiple files at the same time to request deletion.

## **Checking Out Files**

Collaborate with Farkouh, Furman & Faccio, LLP by using the **Check Out** feature to download a file, make changes, and then add the modified file back to Client Axcess. The file will be overwritten to reflect your changes upon Check In. *Note that this function only works for files you've sent*.

|   | Documents / Tax Returns |                      |                 |                 |             |  |  |  |  |
|---|-------------------------|----------------------|-----------------|-----------------|-------------|--|--|--|--|
|   | Upload Download         |                      |                 |                 |             |  |  |  |  |
|   | Name                    | Check Out            | Expiration Date | Date Modified 🔻 | Modified By |  |  |  |  |
| 8 | Questions for 2015      | Request for Deletion | 08/01/2019      | 08/01/2016      | @GMAIL.COM  |  |  |  |  |
| 6 | 2015 Tax Return.pdf     |                      | 08/01/2019      | 08/01/2016      | @GMAIL.COM  |  |  |  |  |

Check out a file

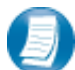

Steps to Check Out a file

- 1. Check the box to the left of the file name, and then click the More Options (ellipsis) button
- 2. Select Check Out
- 3. On the **Check-out** prompt, click the **Due date to check in** field, and choose the latest date you expect to Check In the file, then click **Check Out**
- 4. When prompted by your web browser, save the file to your computer or network
- 5. Launch the file and make any desired changes, then click **Save** and close

## **Checking in Files**

| Documents                                                   | Documents / Tax Returns        |                           |                 |
|-------------------------------------------------------------|--------------------------------|---------------------------|-----------------|
| <ul> <li>Provided by Client</li> <li>Tax Returns</li> </ul> | Upload Download                |                           |                 |
| Financial & Accounting                                      | Name                           | Check In Cancel Check Out | Expiration Date |
|                                                             | ✓ Ω Questions for 2015<br>NEW! | Request for Deletion      | 09/02/2019      |

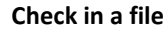

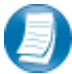

## Steps to Check In a file

- 1. Log in to Client Axcess, browse to the folder where the checked out file is located
- 2. Check the box to the left of the file name
- 3. Click the More Options (ellipsis) button, and select Check In
- 4. When prompted, click Browse and navigate to the checked out file on your computer.
- 5. Click Check In
- 6. You will receive confirmation the file has been checked in successfully

## **Changing Passwords and Logging Out**

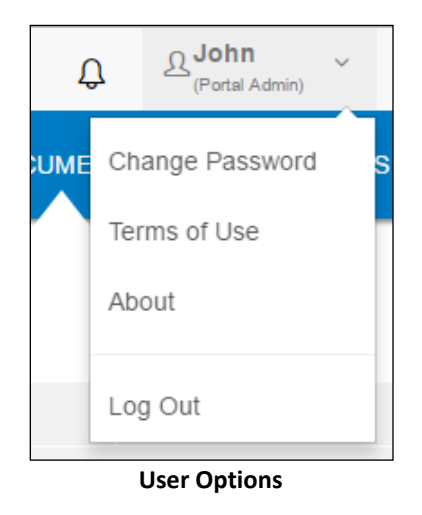

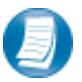

At the top right-hand portion of the page, click the arrow to view your user options. From this menu you can change your password or Log out of Client Axcess.

## **Advanced Features**

This section is intended to provide further assistance on the more complex features available to a Portal Admin user. The advanced features are optional, and are not required for each Client Axcess portal.

## **Portal User Roles**

#### **Portal Admin**

The Portal Admin is the primary user for each Client Axcess portal. The Portal Admin may perform all portalrelated functions, create other Portal Users and control access for other Portal Users. The Portal Admin user will be the only user that exists initially when a portal is created.

#### **Portal User**

A Portal User is created and granted access by the Portal Admin or the firm. Portal Users should only be created when Portal access is required by more than one person.

## **Example of Advanced Portal Use**

- You may find situations in which it is practical to grant portal access to a third party. For example, a banker or advisor with whom you and the firm collaborate on a regular basis. Before having access to Portal; options to exchange information included email, fax, CD-ROM, or hard copy paper, and in many cases you had to request the document from the firm before you could provide it to the bank. As the Portal Admin, you may create a Portal User allowing your banker access to requested documents and the ability to add files at the request of you and the firm; considerably reducing the time and resources spent to exchange information. The security level of Portal far exceeds email, which is most often the primary medium of exchanging electronic files.
- If the firm has created more than one portal for you, you will be able to control which portal(s) your banker or other third party may view.
- Your firm's portal solution may or may not provide you with the ability to secure folders. If available, this feature allows the Portal Admin to control a Portal User's access to one or more folders within a portal.

### **Managing Portals**

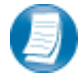

The Portal Admin may grant portal access to others by creating Portal Users.

#### There are three steps to create Portal Users:

- 1. Create the Portal User
- 2. Grant the Portal User access to one or more portals
- 3. Choose the Portal User's File Management Role for each portal they are granted access

## About File Management Roles

#### There are five File Management Roles that can be assigned:

- 1. Administrator allows Portal Users to perform all file operations.
- 2. Standard User allows Portal Users to perform the most common file operations.
- 3. Limited User allows Portal Users to perform a limited number of file operations.
- 4. Read-only User allows Portal Users to download files and review related information.
- 5. Upload-only User allows Portal Users to upload files and review related information.

## It is our recommendation that Administration rights NOT be granted to Portal Users.

#### 🔇 John Doe 🗸 DOCUMENTS MANAGE USERS Add User Search for a user Search Last Name 🔺 First Name Email Grant Acces... Access Expiration ✓ 11/30/2016 Banker Jim @gmail.com $\checkmark$ Doe John @gmail.com

## Create Client Axcess Portal Users

Add Portal User

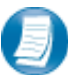

From the Client Axcess home page, click Manage Users, then click Add User.

| 1000    | 0.000            |                  |                             |        | 오 <b>Jim</b><br>(Portal Use | r)       |
|---------|------------------|------------------|-----------------------------|--------|-----------------------------|----------|
| Add a i | user to John Doe | 's portal        |                             | Cancel | Save an                     | nd Close |
|         | User Profile     | Assigned Portals |                             |        |                             |          |
|         | *Login ID (en    | nail address)    | *Default security user role |        |                             |          |
|         | newuser@e        | mai.com          | Limited User                |        | ~                           |          |
|         | *Last name       |                  | *First name                 |        |                             |          |
|         | User             |                  | Portal                      |        |                             |          |

#### **Create Portal User**

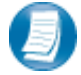

On the **User Profile** tab, enter the Login ID (email address), last and first name of the user; these are the only items that are required. The next step is to click the **Assigned Portals** tab.

#### **Create Client Axcess Portal Users Continued:**

| User Profile Assigned Portals |                      |             |                   |  |
|-------------------------------|----------------------|-------------|-------------------|--|
| Assign more portals           |                      |             |                   |  |
| Portal Name                   | File Management Role | Grant Acces | Access Expiration |  |
| John Doe                      | Limited User 👻       |             | 12/31/2016        |  |

Assign Portals to a Portal User

## Assign a Portal User to a Client Axcess Portal

- 1. Initially, only the portal you are logged in to displays, check the **Grant Access** box to allow access to this Portal. Click **Assign more portals** to grant the new user access to other portals the firm has created for you, if applicable.
- 2. If necessary, modify the assigned File Management Role for the selected Portal.
- 3. To prevent long-term access, select an **expiration date** for the user's access to this portal (optional).
- 4. Select **Save and Close** to create the Portal User. Emails containing login information will be sent to the login ID (email address) of the Portal User.

## **Editing or Deleting Client Axcess Portal Users**

| 🄇 John I | Doe 🗸     |        |            |            |             | DOCUMENTS     | MANAGE USERS |
|----------|-----------|--------|------------|------------|-------------|---------------|--------------|
| Add Use  | er Edit   |        |            |            | Sear        | ch for a user | Search       |
|          | Last Name | Delete | First Name | Email      | Grant Acces | Access Expira | ation        |
|          | Banker    |        | Jim        | @gmail.com |             | 11/30/2016    |              |

Edit or Delete a Portal User

Access to a Portal may be modified or terminated at any time. In the **Manage Users** window, click the box to left of the user's name, and then click the **More Options** (ellipsis) button to delete the user, or click the **Edit** button to modify.

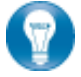

It is important to terminate access when no longer needed by the Portal User. If you need assistance please contact Furman & Faccio, LLP.